## APLIKCJA MPROLIB w Miejskiej Bibliotece Publicznej w Gliwicach Instrukcja dla użytkownika

Miejska Biblioteka Publiczna w Gliwicach oferuje możliwość skorzystania z nowego narzędzia ułatwiającego dostęp do oferowanych zasobów i usług, jakim jest aplikacja mobilna **mPROLIB**.

Aplikację możemy pobrać zarówno na telefon z systemem Android, jak i iOS (iPhone).

Aplikację możemy pobrać ze strony katalogu biblioteki INTEGRO.

Po wyświetleniu menu w prawym górnym rogu pojawia się informacja o **aplikacji mobilnej**.

Wybór tego linku kieruje do sklepów: Google Play i App Store.

Przy wyszukiwania aplikacji należy wpisać: mbp gliwice

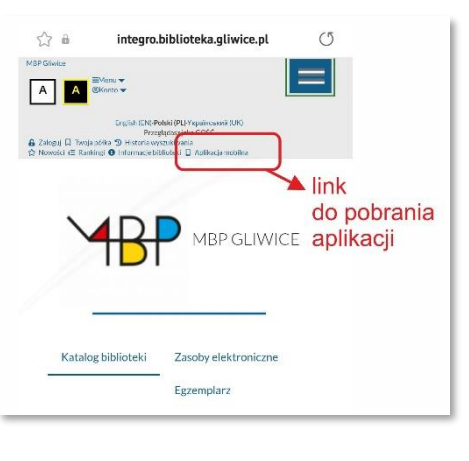

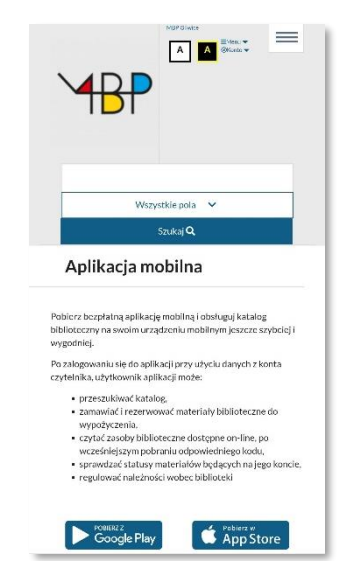

Po przekierowaniu do sklepu pojawia się **możliwość** zainstalowania aplikacji biblioteki w telefonie.

Po zainstalowaniu aplikacji i uruchomieniu jej, otwiera się okno logowania.

Login – to numer karty

Hasło - to hasło do logowania w katalogu Integro

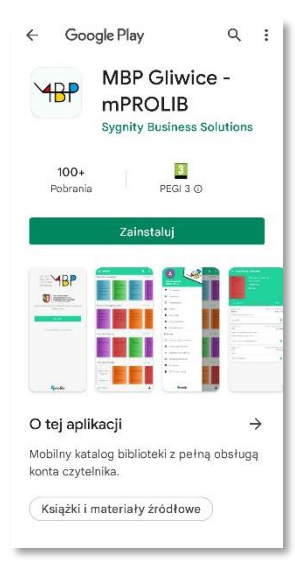

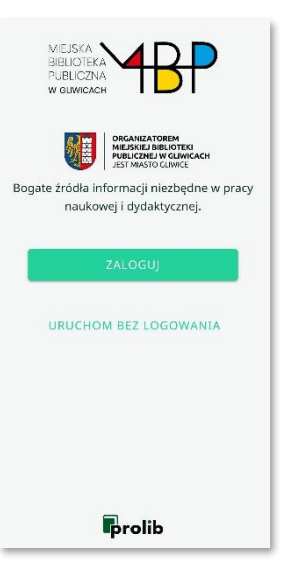

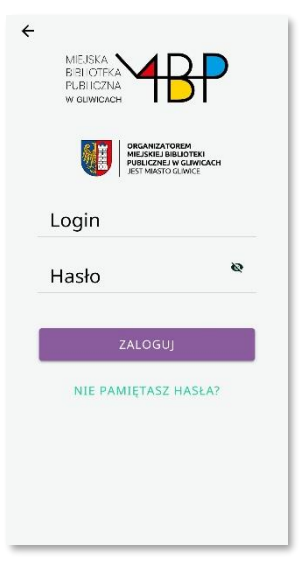

Wybierając ikonkę notatnika w lewym górnym rogu ekranu, wyświetlą się **dane dotyczące konta czytelnika** oraz informacje o bibliotece

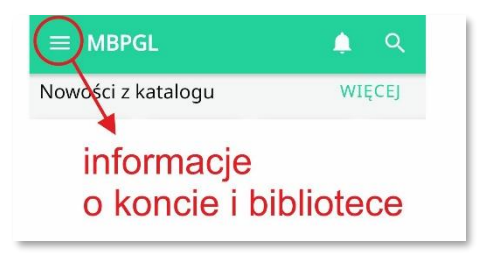

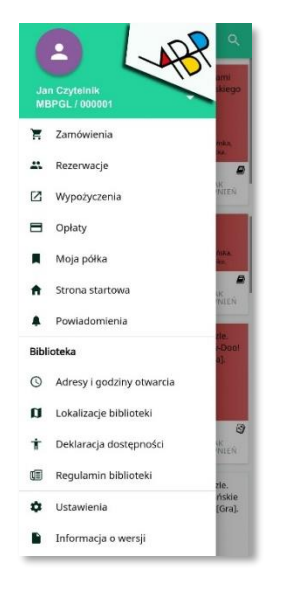

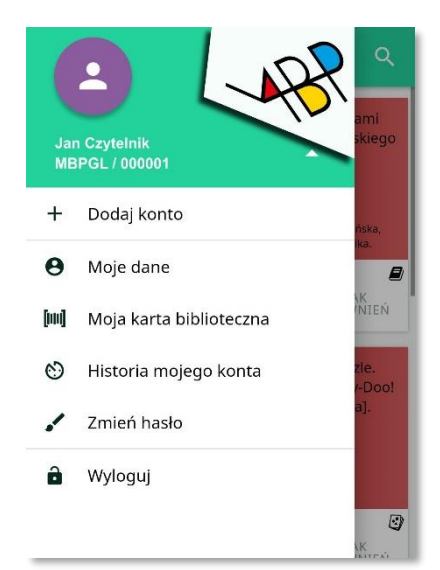

Z tego poziomu czytelnik ma dostęp między innymi do swojej karty bibliotecznej:

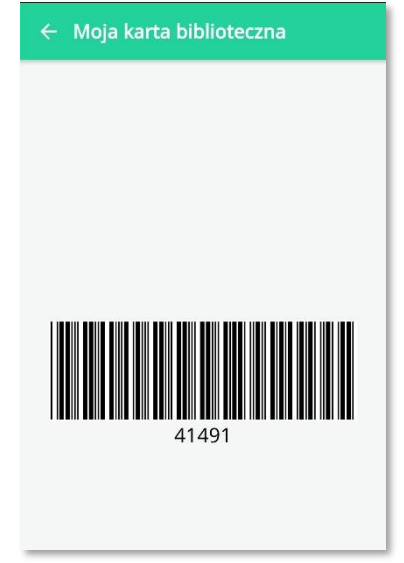

W aplikacji czytelnik może przegląd katalog, poszukując książki w tradycyjny sposób z wykorzystaniem klawiatury:

lub

klikając w ikonę kodu kreskowego (prawy górny róg) i następnie skanując go z okładki książki np. w księgarni:

|                    |                                                     | [00]                             |
|--------------------|-----------------------------------------------------|----------------------------------|
| LO story           | Na zdrowie :<br>porady dr<br>Górnickiej             | Śladami<br>Żeromskiego           |
| Skubisz, Magda.    | Gómicka, Jadwiga,                                   | Warneńska,<br>Manika,            |
| BRAK<br>UPRAWNIEŃ  | BRAK<br>UPRAWNIEN                                   | BRAK<br>UPRAWNIEŃ                |
| Potworna<br>sprawa | ASC empatii,<br>bo wszyscy<br>jesteśmy tacy<br>sami | Puzzle.<br>Scooby-Dool<br>[Gra]. |
| FILTRUJ            |                                                     | ± 1                              |
| 0 0                | © Ç                                                 | ۵                                |
| 123                | 4 5 6 7                                             | 8 9 0                            |
| q w e              | r" t′ y" u                                          | i o p                            |
| a s d              | f g h                                               | j k I                            |
| ∂ z x              | c v b                                               | n m 🗵                            |
| 1#1                | Polski                                              | 0                                |

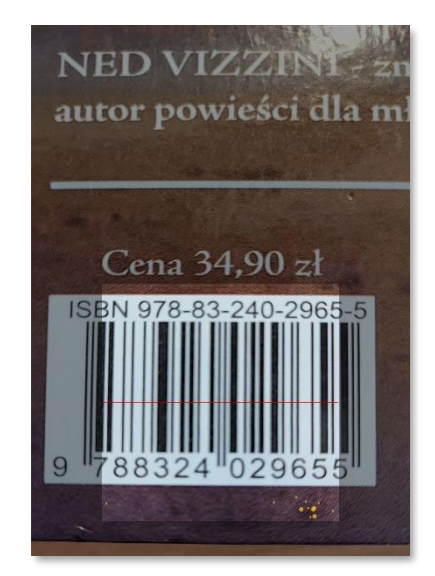

Czytelnik może sprawdzić stan opłat w bibliotece.

Podzielone są one na trzy rodzaje, jako opłaty naliczające się, do zapłaty oraz rozliczone

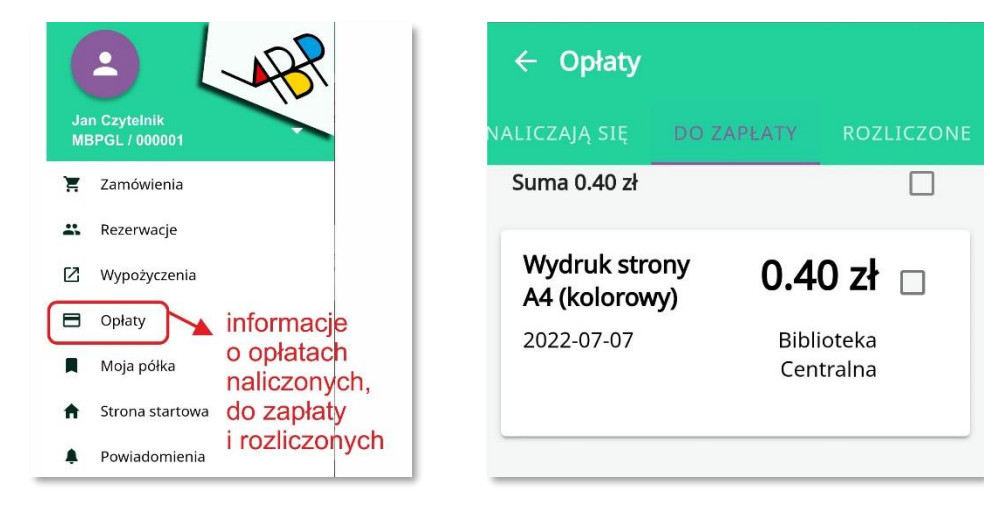

Z poziomu aplikacji można dokonać zapłaty przy pomocy PAYU (BLIK lub karta)

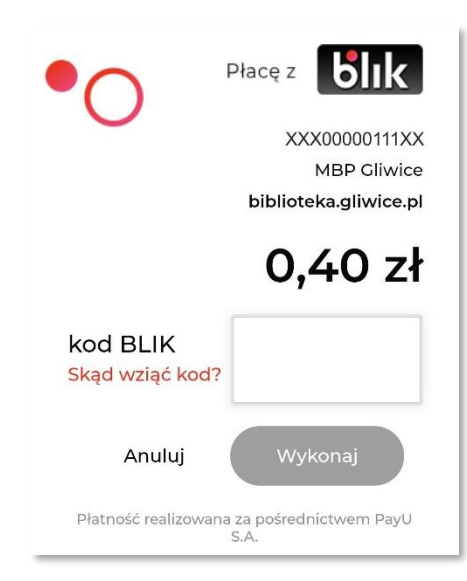

W każdej chwili można sprawdzić także adresy i numery telefonów do wszystkich placówek biblioteki na terenie miasta oraz zobaczyć ich lokalizację na mapie

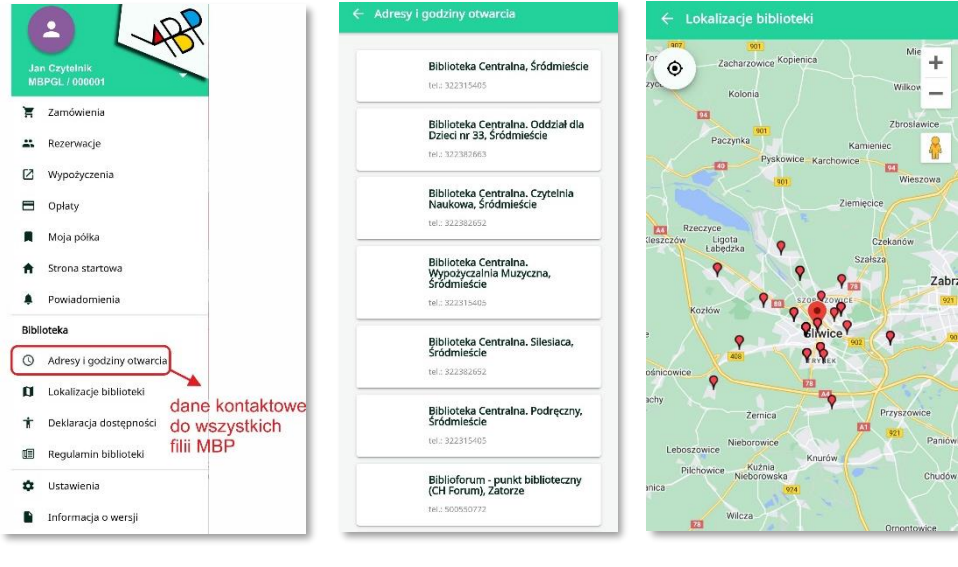

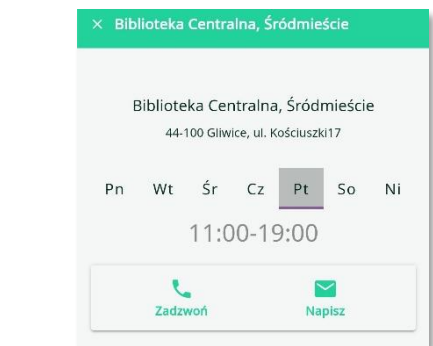